# お客さまWebサービス登録の流れ1

#### インターネットで継続手続いただく前に

- ■本人確認のため、三井住友海上の「お客さまWebサービス」より個人情報を登録いただきます。
- 具体的な登録手続きについては、以下のフロー図をご覧ください。

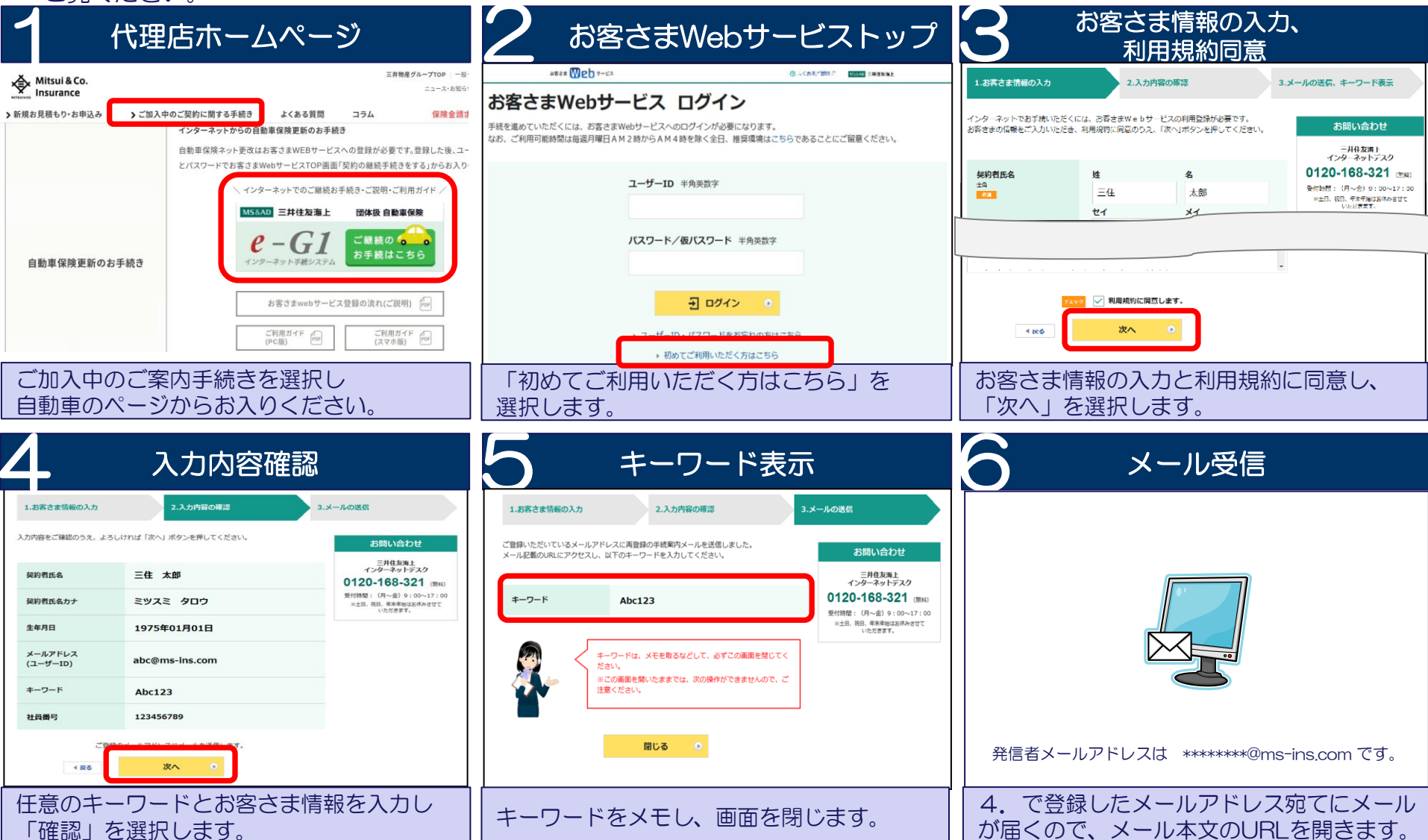

# お客さまWebサービス登録の流れ2

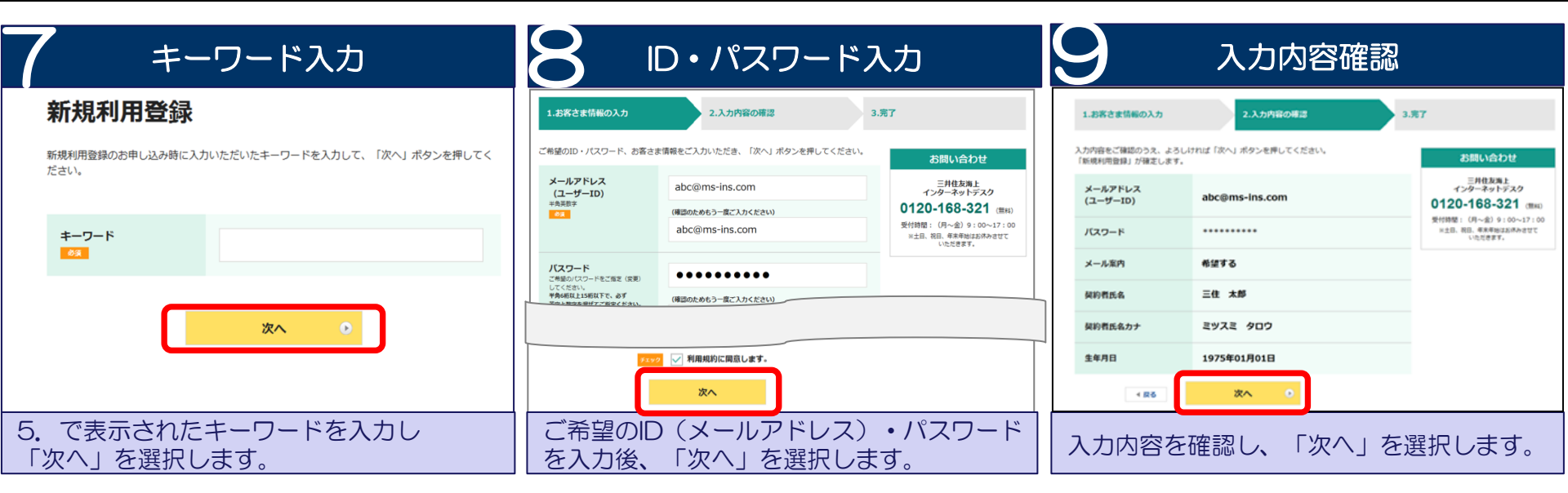

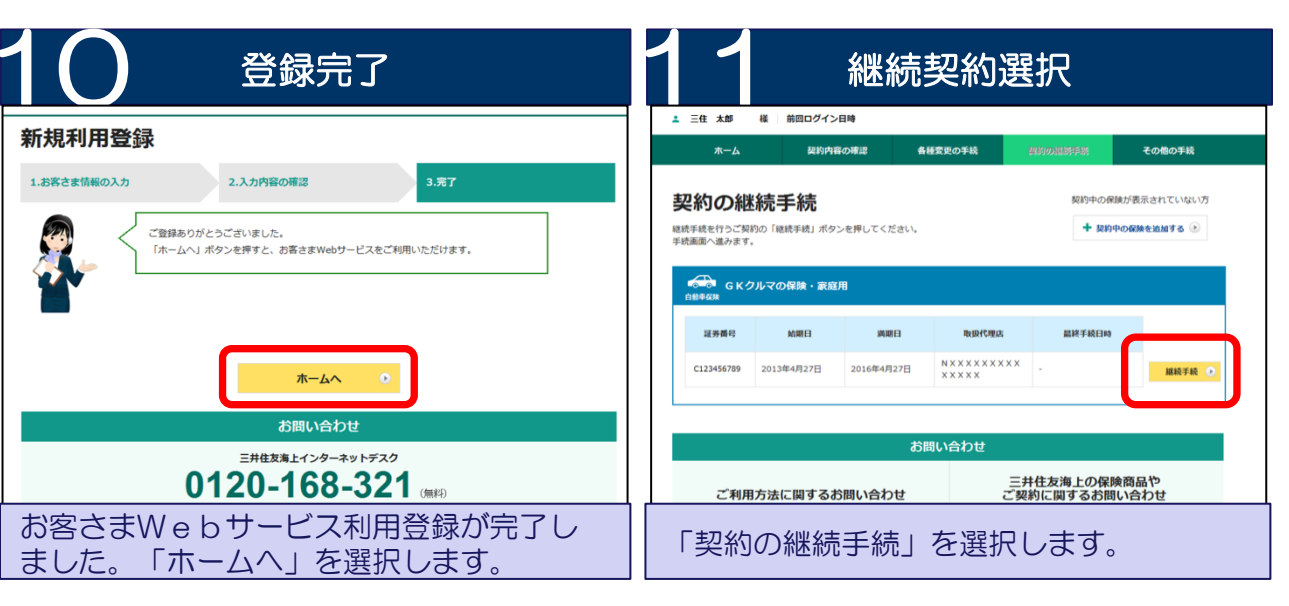

以上でお客さまWebサービス(お客さま情報)の登録は終了です。 続けて自動車保険継続手続します。

#### メール文言

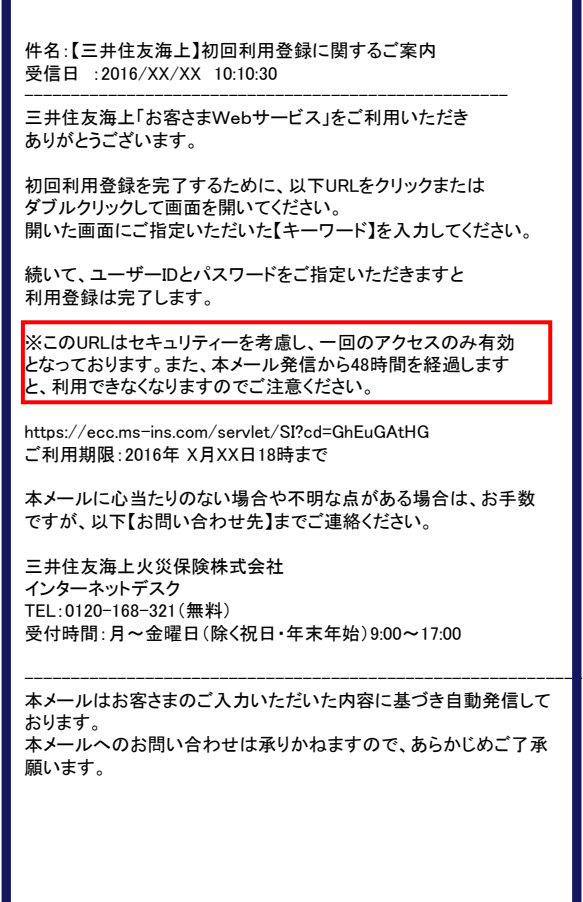

### 既に登録したID・パスワードをお忘れの場合

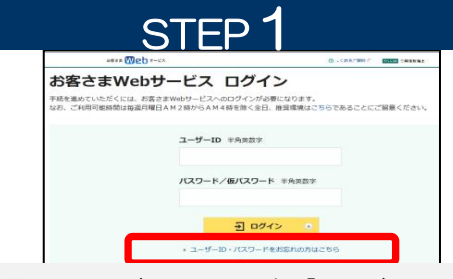

お客さまWebサービスTOPページの「ユーザーID・パス ワードをお忘れの方はこちら」を選択してください。

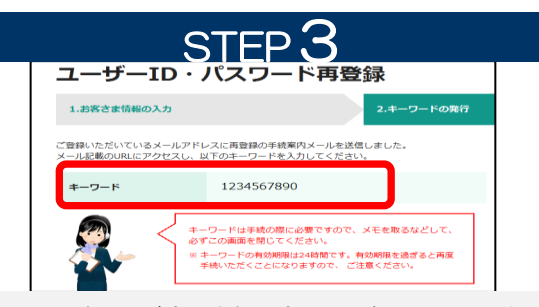

キーワード画面が表示されます。その後、入力いただい たメールアドレスに再登録手続のご案内メールが送信さ れます。メールには、キーワードをご案内しておりません。 この画面で表示されたキーワードをメモするなどして保 管ください。

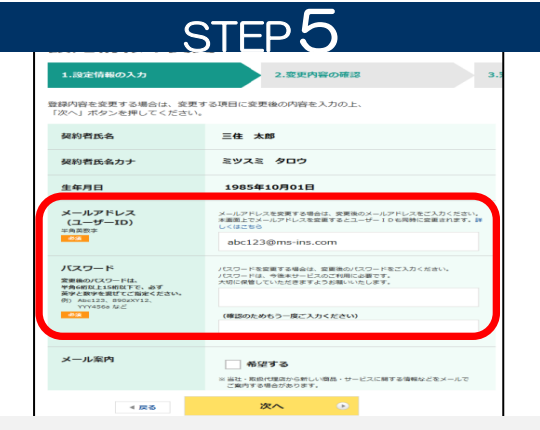

再登録画面にてご希望のユーザーID(メールアドレス)、 パスワードを再度ご指定ください。

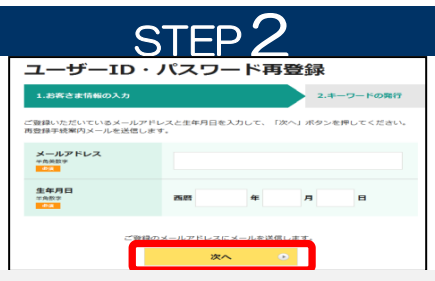

ご登録メールアドレス、生年月日をご入力ください。ご登録メールアドレスが使用できなくなっている場合は、本サ ービスを利用できません。「初めてご利用いただく方はこちら」より、再度「新規利用登録」をおこなってください。

| STEP4             |                                       |
|-------------------|---------------------------------------|
| ユーザーID・パスワード再登録   |                                       |
| ユーザーID・パスワードの再登録B | <b>にご案内したキーワードを入力して、「次へ」ボタンを押してくだ</b> |
| キーワード<br>の注       |                                       |
|                   | <u>жл</u> о                           |

メールに記載されたURLにアクセスしていただき、ご案内したキーワードを入力し送信してください。

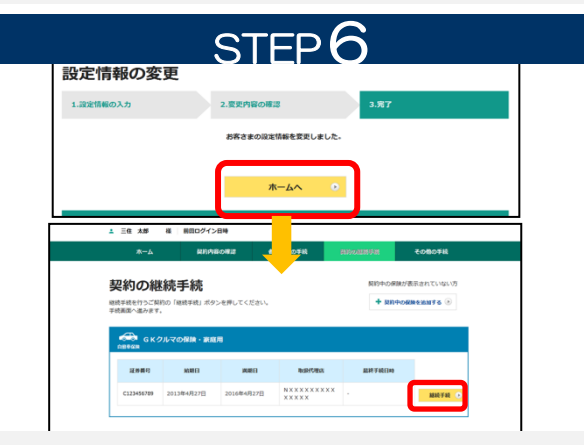

設定が完了しました。「ホームへ」を選択し、「契約の継 続手続」を選択してください。